#### Tutoriel AF3M

Ajouter un RdV AF3M

à mon calendrier

Association Française des Malades du Myélome Multiple

V10-2017

#### Association Française des Malades du Myélome Multiple (AF3M)...

- Devant la difficulté à synchroniser les différents agendas des différents acteurs de l'association, et aussi pour une même personne à synchroniser ses agendas selon ses activités professionnelles, personnelles et/ou associatives, un nouveau processus vous est proposé ...
- A l'origine, il y avait le fichier Excel de notre secrétaire, pour nous permettre de rapporter manuellement les réunions AF3M dans nos calendriers papier ou électronique ...
- Depuis quelques temps ces informations de réunions sont mises à jour directement dans le calendrier de notre site web : <u>af3m.org</u>
- En quelques clics vous pouvez ajouter un RdV AF3M à votre agenda électronique !

### Ajouter un RdV AF3M dans mon agenda

- Vous trouverez ci-après, la méthode pour ajouter la réunion AF3M que vous souhaitez, selon votre type de calendrier :
  - Outlook, gmail ou hotmail
- Selon le cas, vous devrez dans un premier temps sauvegarder le fichier (extension . ICS) qui se trouve dans le détail de la réunion que vous avez choisie.

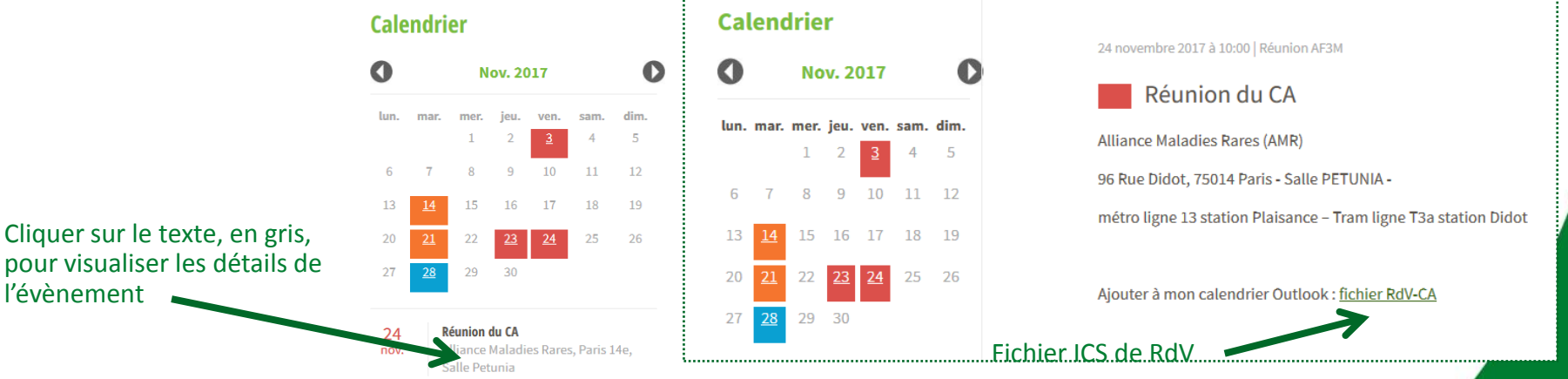

## J'ai une messagerie Outlook

- C'est le cas le plus simple !
- Cliquez sur le lien dans le Calendrier AF3M, et ouvrez le fichier (extension . ICS) qui se trouve dans le détail de la réunion sélectionnée.

| 0        | enc                    | No               | r<br>)v. 2       | 017              |                  | O                | 24 novembre 2017 à 10:00   Réunion AF3M                        | Ouverture de AF3M Réunion du CA.ics                                                                          |
|----------|------------------------|------------------|------------------|------------------|------------------|------------------|----------------------------------------------------------------|----------------------------------------------------------------------------------------------------|
| lun.     | mar.                   | <b>mer.</b><br>1 | <b>jeu.</b><br>2 | ven.<br><u>3</u> | <b>sam.</b><br>4 | <b>dim.</b><br>5 | Alliance Maladies Rares (AMR)                                  | Vous avez choisi d'ouvrir :<br>AF3M Réunion du CA.ics                                                        |
| 6        | 7                      | 8                | 9                | 10               | 11               | 12               | 96 Rue Didot, 75014 Paris - Salle PETUNIA -                    | qui est un fichier de type : iCalendar File (2,4 Ko)<br>à partir de : http://www.af3m.org                    |
| 13       | <u>14</u>              | 15               | 16               | 17               | 18               | 19               | metro igne 13 station Plaisance – fram ligne 13a station bloor | Que doit faire Firefox avec ce fichier ?      Outrin avec Microsoft Outlook (défaut)                         |
| 20<br>27 | <u>21</u><br><u>28</u> | 22<br>29         | 2 <u>3</u><br>30 | <u>24</u>        | 25               | 26               | Ajouter à mon calendrier Outlook : <u>fichier RdV-CA</u>       | <ul> <li>Enregistrer le fichier</li> <li>Toujours effectuer cette action pour ce type de fichier.</li> </ul> |
|          |                        |                  |                  |                  |                  |                  | Fichier ICS de RdV                                             |                                                                                                    |
|          |                        |                  |                  |                  |                  |                  |                                                                | OK Annuler                                                                                                   |
|          |                        |                  |                  |                  |                  |                  | Ouvrez le fichier                                              | ICS de RdV                                                                                                   |

## **Outlook – ajouter un RdV AF3M**

- Le fichier précise les détails de la réunion AF3M programmée
- Il suffit de cliquer sur Enregistrer / Fermer pour ajouter le RdV.

| AF3M : Réunion du                                                                                                    | u CA - Rendez-vous                                                          |                  | 23 | jeudi | 24 vendredi                                                              | 25 samedi              |                  |
|----------------------------------------------------------------------------------------------------|-----------------------------------------------------------------------------|------------------|----|-------|--------------------------------------------------------------------------|------------------------|------------------|
| Fichier Rendez-vous Insertion Format du texte Révision ClicVoice                                                                                                    |                                                                             | ۵ 😮              |    |       |                                                                          |                        |                  |
| Enregist reprimer DoneNote Rendez-wous Painfiction Skore participants                                                                                                    | Ajouter une Annuler la sconférence conférence * theure * * Fuseaux horaires | Classer          |    |       |                                                                          |                        |                  |
| A ons Afficher Réunion Participants                                                                                                    | s Coop'Net Options 5                                                        | Indicateurs Zoom |    |       |                                                                          |                        |                  |
| Est en conflit avec Dur ette rendez-vous de votre calendrier.      Personnet      Objet: AF3M : Réunion S. S.A      Emplacement : Alliance Maladies Rarss: 1(R) - Saile PETUNIA |                                                                             |                  |    |       | AF3M : Réunion du CA<br>Alliance Maladies Rares<br>(AMR) - Salle PETUNIA |                        |                  |
| Début : ven. 24/11/2017 • 2:00 • Journée entière                                                                                                    |                                                                             |                  |    |       |                                                                          |                        |                  |
| Heure de fin : ven. 24/11/2017 • 16:30 •                                                                                                    |                                                                             | -                |    |       |                                                                          |                        |                  |
| Alliance Maladies Rares (AMR) : 96 Rue Didot, 750 Paris<br>Salle PETUNIA<br>métro ligne 13 station Plaisance                                                                    | Cliquer ICI pour                                                            |                  |    |       |                                                                          | Le RdV es<br>votre age | st dans<br>nda ! |
| Tram ligne T3a station Didot                                                                                                    | dans votre agenda                                                           |                  |    |       |                                                                          |                        |                  |
|                                                                                                    |                                                                             |                  |    |       |                                                                          |                        |                  |
| Dans le dossier partagé : 📰 Calendrier                                                                                                    |                                                                             | <b>v</b>         |    |       |                                                                          |                        |                  |

# J'ai une messagerie gmail / Google mail

- Dans ce cas il faut au préalable sauvegarder le fichier de RdV
- Cliquez sur le lien dans le Calendrier AF3M, et ouvrez le fichier (extension . ICS) qui se trouve dans le détail de la réunion sélectionnée.

| 2   |           |       |           |           |      | -    | 24 novembre 2017 à 10:00   Réunion AF3M                         |                                                                                           |
|-----|-----------|-------|-----------|-----------|------|------|-----------------------------------------------------------------|-------------------------------------------------------------------------------------------|
| J   |           | No    | ov. 2     | 017       |      | U    | Réunion du CA                                                   | Ouverture de AF3M Réunion du CA.ics                                                       |
| un. | mar.      | mer.  | . jeu.    | ven.      | sam. | dim. |                                                                 | Vous avez choisi d'ouvrir :                                                               |
|     |           | 1     | 2         | <u>3</u>  | 4    | 5    | Alliance Maladies Rares (AMR)                                   | AF3M Réunion du CA.ics                                                                    |
| 6   | 7         | 8     | 9         | 10        | 11   | 12   | 96 Rue Didot, 75014 Paris - Salle PETUNIA -                     | qui est un fichier de type : iCalendar File (2,4 Ko)<br>à partir de : http://www.af3m.org |
| 12  | 14        | 15    | 10        | 17        | 10   | 10   | métro ligne 13 station Plaisance – Tram ligne T3a station Didot | Que doit faire Firefox avec ce fichier ?                                                  |
| 13  | 14        | 15    | 16        | 17        | 18   | 19   |                                                                 | I © Quvrir avec Microsoft Outlook (défaut) ▼                                              |
| 20  | <u>21</u> | 22    | <u>23</u> | <u>24</u> | 25   | 26   | Aiguter à mon calendrier Outlook : fichier PdV-CA               | Enregistrer le fichier                                                                    |
| 27  | <u>28</u> | 29    | 30        |           |      |      |                                                                 | Ioujours effectuer cette action pour ce type de fichier.                                  |
|     |           | I<br> |           |           |      |      | Fichier ICS de RdV                                              |                                                                                           |
|     |           |       |           |           |      |      |                                                                 | OK Annule                                                                                 |

# **Gmail – ajouter un RdV AF3M**

- 1/2
- Par défaut, le fichier est sauvegardé dans « Téléchargements »

| 🦢 v. v. v              |                       |                |
|------------------------|-----------------------|----------------|
| AF3M Réunion du CA.ics | 30/10/2017 15:24      | iCalendar File |
| 🖷 n n i i              | 00 01 7100 001 710 00 | A 12 12        |

Cliquer sur le pavé d'Applications Google, pour aller dans Google Agenda

|                |            | III O 🍰    | n | Google                                                         | Rec                      | chercher dans Google A | Agenda                                          | Aujourd'h   | uui < > 29 a             | oct. – 4 nov. 2017 |
|----------------|------------|------------|---|----------------------------------------------------------------|--------------------------|------------------------|-------------------------------------------------|-------------|--------------------------|--------------------|
|                |            |            |   | Agenda                                                         | Aujourd                  | l'hui < > 29 oct       | CRÉER                                           |             | dim. 10/29               | lun. 10/30         |
| 9              | G          | 3          |   | CRÉER                                                          |                          | dim. 10/29             | ✓ octobre 2017 <                                | > GMT+01    | Heure a niver            |                    |
| ion compte - F | Recherche  | Maps       |   | ✓ octobre 2017 < 1                                             | > GMT+01                 | Heure d'hiver          | DLMMJV<br>24 25 26 27 28 29 3                   | 3<br>0 8am  |                          |                    |
|                |            | G          |   | D L M M J V S<br>24 25 26 27 28 29 3                           | ,0<br>8ar                | m                      | 8 9 10 11 12 13 1<br>15 <b>16</b> 17 18 19 20 2 | 4<br>9am    |                          |                    |
| YouTube        | Play       | Actualités |   | 1 2 3 4 5 6 7<br>8 9 10 11 12 13 1<br>15 42 47 48 48 69 5      | 49a/                     | m                      | 22 23 24 25 26 27 2<br>29 30 31 1 2 3           | 8<br>4 10am |                          |                    |
|                |            | 31         |   | 15 16 17 18 19 20 21<br>22 23 24 25 26 27 28<br>20 30 31 1 2 3 | 8<br>4 10ar              | m                      | ▶ Mes agendas                                   | r 11am      |                          |                    |
| Gmail          | Drive      | Agenda     |   | ► Mes agendas                                                  | <ul> <li>11a/</li> </ul> | m                      | ► Autres agendas                                | Aigutor l'a | acceda d'un omi          |                    |
| G+<br>Googlet  | Traduction | Photos     |   | ► Autres agendas                                               | ]<br>12pr                | m                      |                                                 | Parcourir   | les agendas intéressants | 3                  |
| Obogie :       | Haddeash   | i notos    |   | ·                                                              | 101                      |                        | 3                                               | Ajouter pa  | ar URL                   |                    |
|                | Plus       |            |   |                                                                | Dans                     | « Autres agend:        | as »                                            | Paramètr    | es                       |                    |
|                |            |            |   |                                                                | Select                   | tionnez « impor        | rter i agenua »                                 | 4nm         |                          |                    |

# **Gmail – ajouter un RdV AF3M**

2/2

- Cliquez sur [Parcourir] pour sélectionner le fichier ICS à importer
- Vérifiez l'agenda dans lequel vous souhaitez ajouter l'évènement, puis Cliquez sur « Importer ».

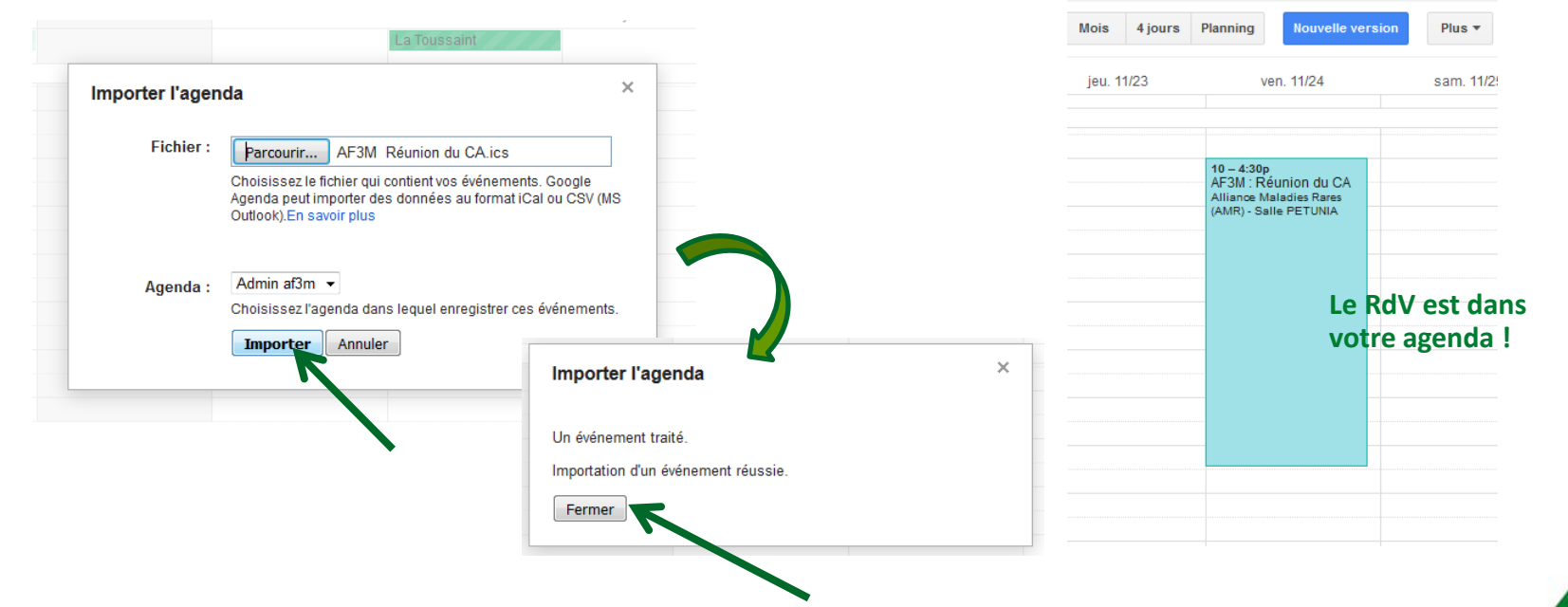

## J'ai une messagerie gmail / Google mail

- Il existe une autre alternative sans sauvegarder le fichier de RdV
- Sur le lien dans le Calendrier AF3M, faites un click droit pour sauvegarder le lien url du fichier (extension . ICS) qui se trouve dans le détail de la réunion sélectionnée.

|                                         |                                                                                                    | 0003.0                                                                                                    |                                       |                                 |                     |  |
|-----------------------------------------|----------------------------------------------------------------------------------------------------|----------------------------------------------------------------------------------------------------|---------------------------------------|---------------------------------|---------------------|--|
| Réunion du CA                           |                                                                                                    | Agenda                                                                                                    | Aujourd'hui                           | ✓ > 19 – 25 nov. 24             | 017                 |  |
| Alliance Maladies Rares (AMR)           |                                                                                                    | CRÉER                                                                                                    |                                       | dim. 11/19                      | un. 11/20           |  |
| 96 Rue Didot, 75014 Paris - Salle PETU  | NIA -                                                                                                    | ✓ novembre 2017 < >                                                                                                    | GMT+01                                |                                 | 4                   |  |
| métro ligne 13 station Plaisance – Tran | n ligne T3a station Didot                                                                                                    | D L M M J V S<br>29 30 31 1 2 3 4<br>5 6 7 8 9 10 11<br>12 13 14 15 16 17 18                                                                                                    | 10am                                  | Dans // Autro                   | agondas »           |  |
| Ajouter à mon calendrier Outlook : fich | Ouvrir le lien dans un nouvel onglet<br>Quvrir le lien avec IE Tab                                                                                            | 19       20       21       22       23       24       25         26       27       28       29       30       1       2         3       4       5       6       7       8       9 | i<br>12pm                             | Sélectionnez                    | « Ajouter par URL » |  |
| Conier l'adresse du                     | Quvrir le lien via le programme externe de IE Tab<br>Quvrir le lien dans une nouvelle fenêtre<br>Ouvrir le lie <u>n</u> dans une fenêtre de navigation privée | <ul> <li>Mes agendas</li> <li>✓ Autres agendas</li> </ul>                                                                                                    | 1pm<br>] 2pm                          |                                 |                     |  |
| lien (du fichier ICS)                   | <u>M</u> arque-page sur ce lien<br>Partager ce lien                                                                                                    | 2r                                                                                                    | Ajouter l'agenda<br>Parcourir les age | d'un ami<br>Jendas interessants |                     |  |
|                                         | Enregister la cible du lien sous<br>Enregistrer le lien dans Poc <u>k</u> et<br><u>C</u> opier l'adresse du lien                                              |                                                                                                    | Ajouter par URL<br>Importer l'agenda  | Ajouter par URL                 |                     |  |
|                                         | <u>R</u> echerche Google pour « fichier RdV-CA »                                                                                                    |                                                                                                    | Paramètres                            |                                 |                     |  |

# **Gmail – ajouter un RdV AF3M**

**1b** 

Q

- Faites [CTRL+V] pour copier le contenu de l'url dans le champ concerné, vous serez peut-être amené à refaire la précédente étape (clic droit)
- [Ajouter] permet l'import du RdV

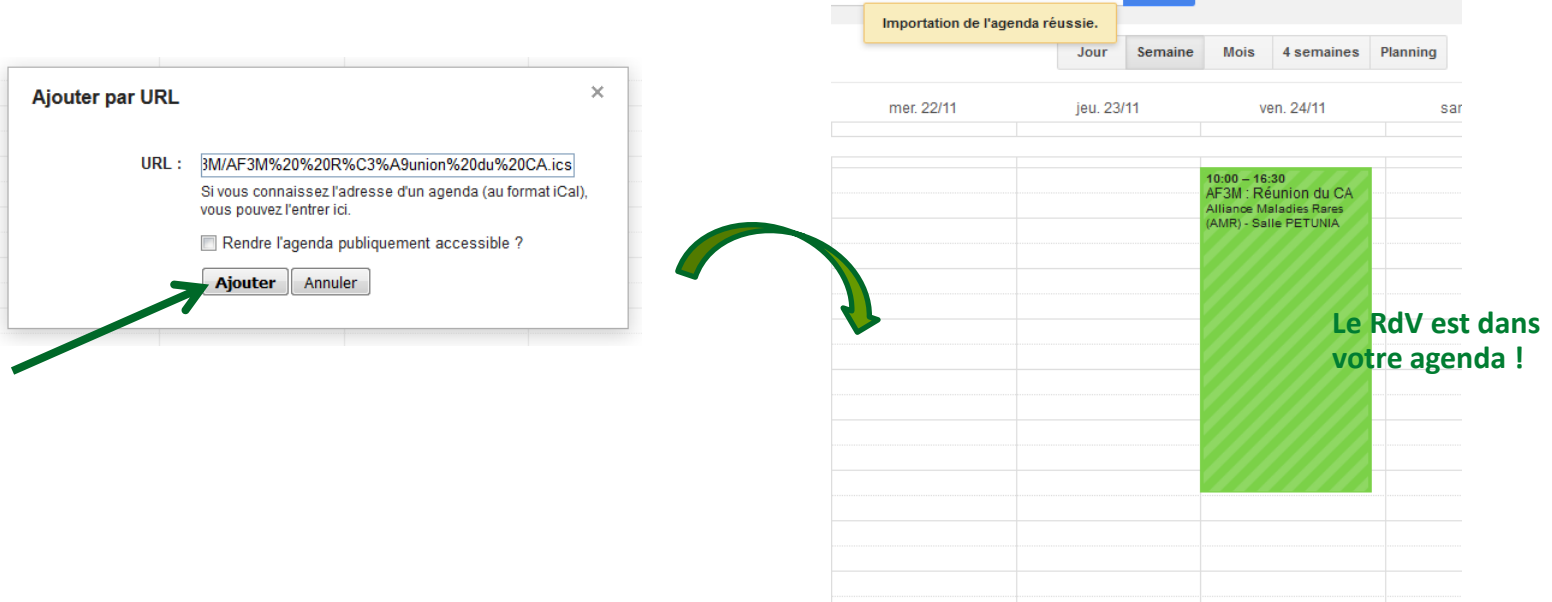

## J'ai une messagerie hotmail / Live

- Il faut au préalable sauvegarder le fichier de RdV
- Cliquez sur le lien dans le Calendrier AF3M, et ouvrez le fichier (extension . ICS) qui se trouve dans le détail de la réunion sélectionnée.

| Nov. 2017 |           | O      | Péunion du CA | Ouverture de AF3M Réunion du CA.ics |      |      |                                                                 |                                                                                           |
|-----------|-----------|--------|---------------|-------------------------------------|------|------|-----------------------------------------------------------------|-------------------------------------------------------------------------------------------|
| un.       | mar.      | mer.   | jeu.          | ven.                                | sam. | dim. | Alliance Maladies Rares (AMR)                                   | Vous avez choisi d'ouvrir :                                                               |
| 6         | 7         | 1<br>8 | 2             | 2<br>10                             | 4    | 12   | 96 Rue Didot, 75014 Paris - Salle PETUNIA -                     | qui est un fichier de type : iCalendar File (2,4 Ko)<br>à partir de : http://www.af3m.org |
| .3        | <u>14</u> | 15     | 16            | 17                                  | 18   | 19   | métro ligne 13 station Plaisance – Tram ligne T3a station Didot | Que doit faire Firefox avec ce fichier ?                                                  |
| 0         | <u>21</u> | 22     | <u>23</u>     | <u>24</u>                           | 25   | 26   | Ajouter à mon calendrier Outlook : <u>fichier RdV-CA</u>        | <u>O</u> uvrir avec Microsoft Outlook (defaut)                                            |
| 27        | <u>28</u> | 29     | 30            |                                     |      |      | Fichier ICC de DdV                                              | Ioujours effectuer cette action pour ce type de fichier.                                  |
|           |           |        |               |                                     |      |      | Fichier.ics.de.Rov                                              | . OK Annule                                                                               |

## Live – ajouter un RdV AF3M

Par défaut, le fichier est sauvegardé dans « Téléchargements »

| د nv                   |                  |                |
|------------------------|------------------|----------------|
| AF3M Réunion du CA.ics | 30/10/2017 15:24 | iCalendar File |
| 📲 – 6 – P. I. I.       | 27/10/2017 10:20 | A 11 11        |

Cliquer sur le pavé d'Outlook Live, pour aller dans Outlook Calendar

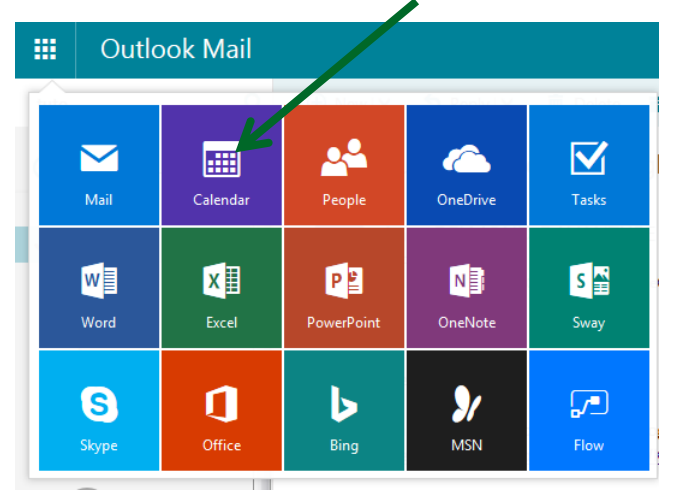

|    |    | 0    | utle | ool  | ٢C | alen | dar |         |                    |            |                          |
|----|----|------|------|------|----|------|-----|---------|--------------------|------------|--------------------------|
| Q  |    |      |      |      |    |      | Ð   | New   🗸 | 🗄 Add calendar 🗸   | 🕈 Interest |                          |
| «  |    |      |      | 2017 |    |      | ,   |         | Secondary calendar | 01         |                          |
| <  |    | Octo | ober | 2017 |    | >    |     |         | Birthday calendar  | .017       |                          |
| ŝ  | Μ  | Ţ    | W    | Ţ    | E  | S    |     |         | Holiday calendar   |            |                          |
| 1  | 2  | 3    | 4    | 5    | 6  | 7    | 2p  |         | From file          |            |                          |
| 8  | 9  | 10   | 11   | 12   | 13 | 14   |     |         | From internet      | Da         | ins « Add Calendar » ou  |
| 15 | 16 | 17   | 18   | 19   | 20 | 21   | Зр  |         |                    | <b>«</b>   | Ajouter Calendrier »     |
| 22 | 23 | 24   | 25   | 26   | 27 | 28   |     |         |                    | Sé         | lectionnez « From File » |
| 29 | 30 | 31   | 1    | 2    | 3  | 4    | 4p  |         |                    | « ;        | à partir d'un fichier »  |
|    |    |      |      |      |    |      | 5p  |         |                    |            |                          |

1/2

### Live – ajouter un RdV AF3M

- Cliquez sur [Browse] / [Parcourir] pour sélectionner le fichier ICS à importer (précédemment sauvegardé)
- Cliquer sur [Save] / [Enregistrer] pour ajouter l'évènement

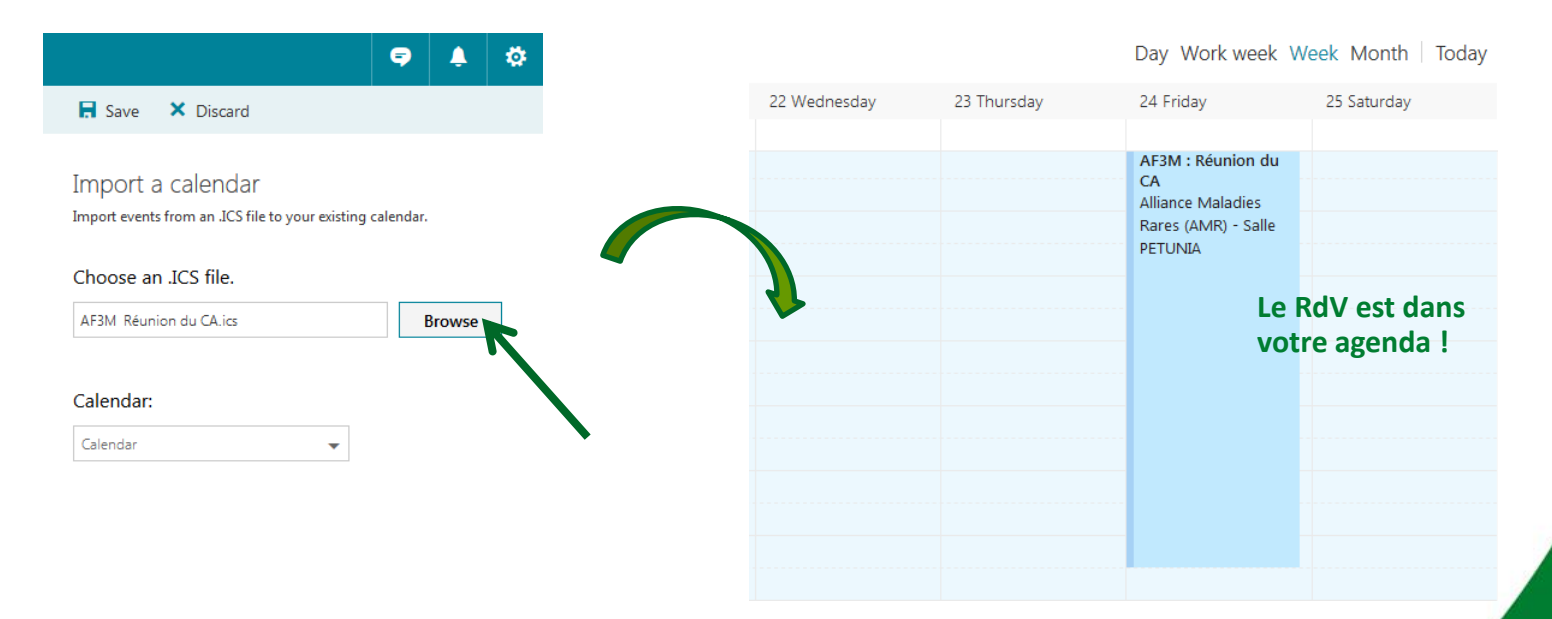

2/2

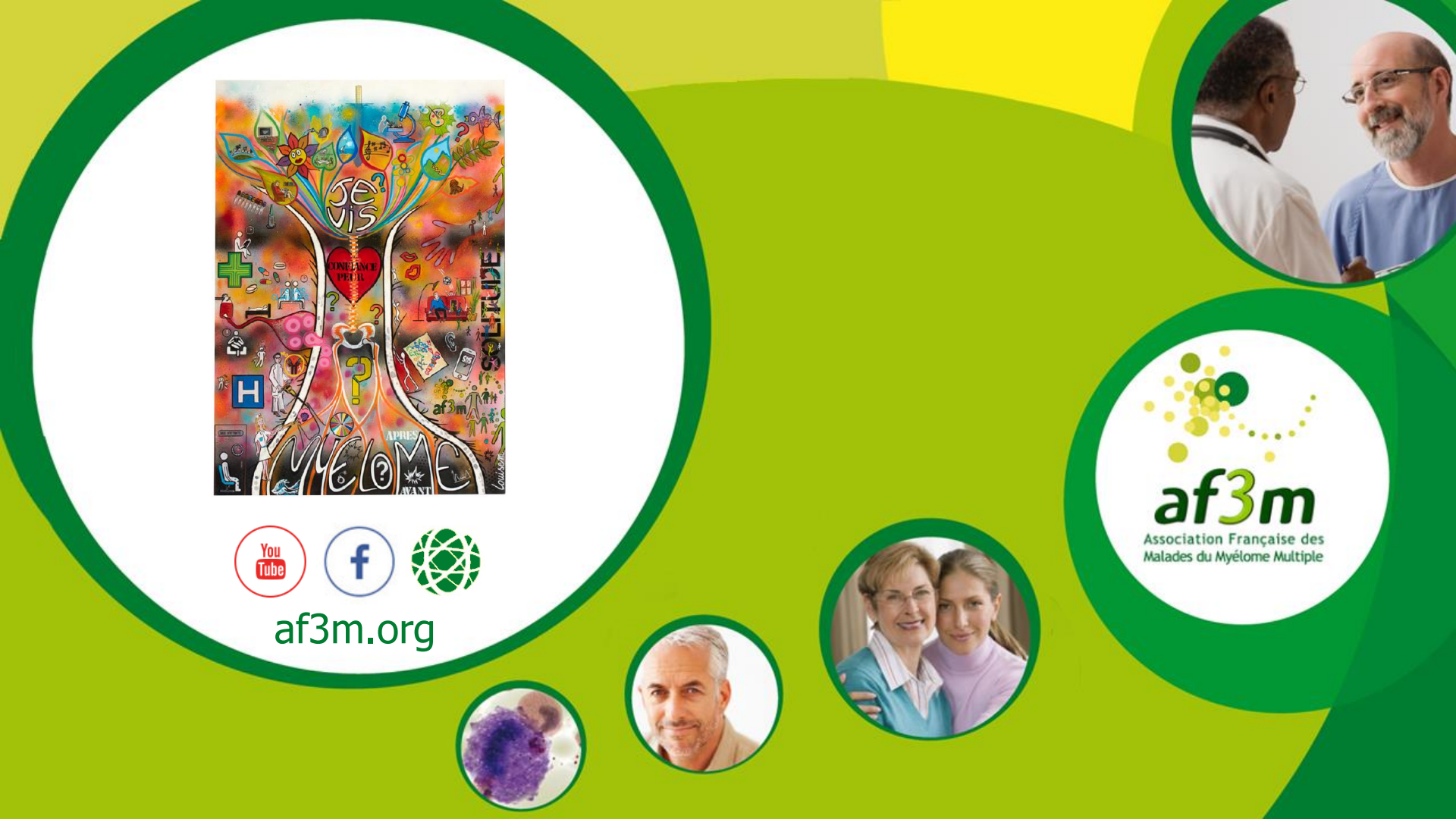